## Corpay^

### Corpay Complete Expense Module User Guide

Version 1.1 © 2025 All rights reserved. No part of this product may be reproduced, distributed, or transmitted in any form or by any means, including photocopying, recording, or other electronic or mechanical methods, without the prior written permission of the publisher.

This document falls under the company assets protected by the Acceptable Use of Assets policy. Please remember that the data in this document is for **INTERNAL USE** only and should be safeguarded against external access. Failure to do so could be cause for disciplinary action up to and including termination.

| Last Revised Date: | 2/10/2025         |
|--------------------|-------------------|
| Authored by:       | Hanna Alemu       |
| Last Revised by:   |                   |
| Edited by:         | Lonette Robertson |

| Version Number | Date Revised | Reason For Revision |
|----------------|--------------|---------------------|
| 1.0            | 2/10/2025    | Initial Creation    |
|                |              |                     |
|                |              |                     |
|                |              |                     |
|                |              |                     |
|                |              |                     |

#### Table of Contents

| Overview                                                 | 1 |
|----------------------------------------------------------|---|
| Expense Module – Web App                                 | 1 |
| How to Access Expense Module                             | 1 |
| How to Create an Expense Item for Non-Card Transactions  | 2 |
| Creating an Expense Item                                 | 2 |
| Editing an Expense Item                                  | 3 |
| How to Create an Expense Report                          | 6 |
| Create a New Expense Report                              | 6 |
| Adding Expense Items to an Existing Expense Report       | 7 |
| Submitting Expense Reports                               | 8 |
| Splitting Expenses1                                      | 0 |
| Resolving Policy Violations1                             | 8 |
| Approving Expenses2                                      | 2 |
| Expense Module – Mobile App2                             | 6 |
| How to Access Expense Module2                            | 6 |
| How to Create an Expense Item for Non-Card Transactions2 | 7 |
| Creating an Expense Item2                                | 7 |
| Editing an Expense Item2                                 | 9 |
| How to Create an Expense Report                          | 1 |
| Create a New Expense Report3                             | 1 |
| Adding Expense Items to an Existing Expense Report       | 3 |
| Submitting Expense Reports                               | 5 |
| Splitting Expenses                                       | 7 |
| Resolving Policy Violations4                             | 0 |
| Approving Expenses4                                      | 3 |
| Expense Report Status Description4                       | 6 |

#### Overview

Corpay Complete is the name for the software / platform / apps (similar to AP Gateway, ExpenseTrack, iConnectData) for comprehensive spend management. The Expense Module in Corpay Complete offers users of Corpay Complete the ability to create and edit expense items for non-card transactions. It also allows users to create, edit, and submit expense reports for card and non-card transactions.

#### Expense Module – Web App

#### How to Access Expense Module

To access Expense Module in Corpay Complete,

- 1. Log in to Corpay Complete.
- 2. Select the **Expenses** menu item from the left-side navigation pane.

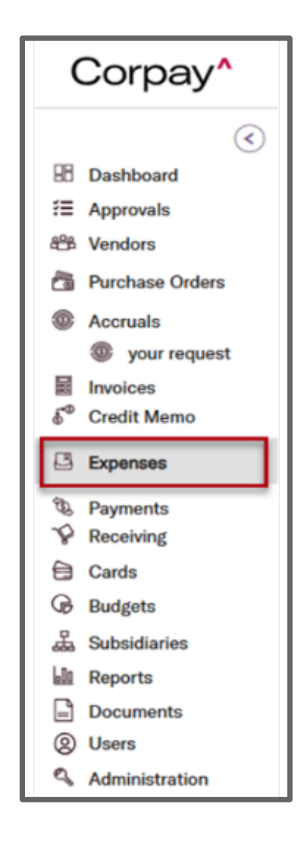

#### How to Create an Expense Item for Non-Card Transactions

Creating an Expense Item

- 1. Log in to **Corpay Complete**.
- 2. Select the **Expenses** menu item from the left-side navigation pane.
- 3. On the **Expenses** tab, click + **Create Expense Item**.

| Expenses Expense Reports External Accounts Pay Reimbursements | Policies Receipt         | Expense Report Help |
|---------------------------------------------------------------|--------------------------|---------------------|
| Bulk Action*                                                  | Unsubmitted All Expenses | ወ ወ ላ               |

4. Complete the fields on Create a New Expense Item page including required fields such us Upload a Receipt and Description, and then click the Create Expense Item button.

|          | 11 |
|----------|----|
| INFURIAN |    |

If you wish to save the expense item as a draft, complete the fields on the **Create a New Expense Item** page and then click the **Save Draft** button. The expense will be assigned a status of **Draft**..

|                                     | Carcel                               | Seve Draft Crowda Expense Re       |
|-------------------------------------|--------------------------------------|------------------------------------|
|                                     | Employee Policy'                     |                                    |
|                                     | Hanna Admin 👻 Test po                | dicy                               |
|                                     | Expense Item Type*                   |                                    |
|                                     | 💽 Gingle Expense 🗸 🗸                 |                                    |
|                                     | Category"                            |                                    |
|                                     | Search/Select in the list            |                                    |
|                                     | Merchant"                            | Date'                              |
| DROP FILE HERE<br>OR UPLOAD RECEIPT |                                      | 03/21/2024                         |
|                                     | Currency Tax Code Optionar Tax Amoun | nt opninar Tatal Amount' mounty to |
|                                     | USD \$ v search/select the Int v     |                                    |
|                                     |                                      |                                    |
| t Upload Receipt                    | Non- •                               |                                    |
| <u></u>                             | Description'                         |                                    |
|                                     |                                      |                                    |
|                                     |                                      |                                    |

 Once you create the new expense item, you will receive a popup message confirming the creation of the expense item. The expense item will be assigned a status of **New**.
 You may repeat steps 1 – 4 to create additional expense items as applicable.

| i Added                    | × |
|----------------------------|---|
| Expense Number 66672 added |   |

As applicable, select the corresponding action to view, edit, or delete the expense item under

the Actions column on the Expenses tab.

| 5 | Bulk Acti | ion• | Quick              | Filter | s• +       | Create Expense | Item      | (        | Unsubmitted    | All Expenses     |                  |                  |             |                 | φ       |
|---|-----------|------|--------------------|--------|------------|----------------|-----------|----------|----------------|------------------|------------------|------------------|-------------|-----------------|---------|
| 0 | Number    |      | Merchant           | Dat    | te 4       | Total Amount   | Category  | Status 🕐 | Violations (1) | Receipt Required | Receipt Attached | Expense Report # | Policy      | Nonreimbursable | Actions |
|   |           | т    | ۲                  |        | Ŧ          | т.             |           | ~        | ~              |                  | ~                | blank            | · · · ·     | ~               |         |
|   | 66669     |      | manual nonrei      | r 03   | 3/19/2024  | \$100.00       | Airline   | NEW      |                | No               | No               |                  | Test policy | Ø               | 000     |
|   |           |      | Total & Annual and |        | ina laga s | A1.00          | Connected | NEW      |                |                  | Marc             |                  | Test seller | 0               | 0.00    |

#### IMPORTANT

\*\*Please note that Expense Reports need to be created for an Expense Item.

#### Editing an Expense Item

- 1. Log in to Corpay Complete.
- 2. Select the **Expenses** menu item from the left-side navigation pane.

 Under the Expenses tab, select Unsubmitted to filter all the expense items that are not yet attached to an Expense Report. This action lets you view only the expense items not yet submitted in an Expense Report.

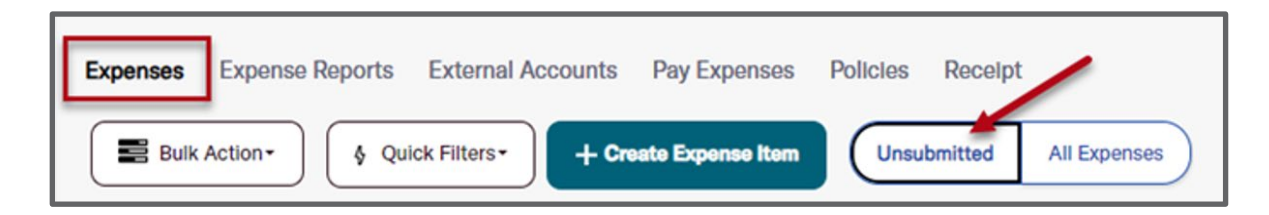

- 4. From the **Nonreimbursable** column, select **Nonreimbursable** option (see the note below for definition) from the dropdown to further filter card-expense related expense items.
  - "*Reimbursable*" expenses are those that were paid for out of pocket, with either cash or card, that the company will pay back to the person submitting the expense.
  - "*Non-Reimbursable*" expenses are expenses that were paid with a Corpay card and will automatically appear in the **Expenses** tab.

| Expen       | Bulk Action • | e Reports Exter  | nal Accounts Pay | Expenses Policie   | es Recelpt  | All Expenses      | ር ሲ     | Å      |
|-------------|---------------|------------------|------------------|--------------------|-------------|-------------------|---------|--------|
| us <b>O</b> | Violations ③  | Receipt Required | Receipt Attached | Expense Report # ¥ | Policy      | Nonreimbursable T | Actions |        |
| ~           | ~             |                  | ~                | blank              | •           | Nonreimburs: V    |         | Action |
| v           | 0             | Yes              | No 🌇             |                    | Test policy | Nonreimbursable   | 00      |        |
| v           | 0             | Yes              | Yes              |                    | Test policy | Reimbursable      | 00      | Colun  |

#### IMPORTANT

If the **Nonreimbursable** column is not showing on your screen, expand the columns list on the right side of the grid and select **Nonreimbursable** from the available options.

| Receipt Attached | Expense Report # | Policy      | Actions | Search                                    |
|------------------|------------------|-------------|---------|-------------------------------------------|
| ~                | · · ·            | <b>T</b>    |         | Actions     Actions     Category          |
| No               | ER-10500         | immediately | •       | II Currency Code     Date                 |
| No               | ER-10501         | immediately | • •     | Employee     Expense Report #             |
| No               | ER-10479         | immediately | • •     | □ II ID 2000 2000 2000 2000 2000 2000 200 |
| No               | ER-10467         | immediately | • •     | III Merchant     III Nonreimbursable      |
| No               | ER-10468         | immediately | 06      | III Number     III PO Number              |
| No               | ER-10469         | immediately | 00      | III PO Open Bal     III Policy            |

5. As applicable, resolve any policy violations marked by the yellow exclamation mark (<sup>(1)</sup>) icon under the Violations column. This can be done either by clicking on the yellow exclamation mark (<sup>(1)</sup>) icon, or, by selecting the Edit (<sup>(2)</sup>) icon to open the expense item for editing.

| Exper | penses**       Expense Reports**       External Accounts       Pay Reimbursements       Policies       Receipt         Image: Bulk Action *       Image: Quick Filters*       + Create Expense Item       Unsubmitted       All Expenses |           |            |              |          |           |              |                  |                  |   |          |            |                 |         |       |
|-------|----------------------------------------------------------------------------------------------------|-----------|------------|--------------|----------|-----------|--------------|------------------|------------------|---|----------|------------|-----------------|---------|-------|
|       | Expense #                                                                                                    | Merchant  | Date 4     | Total Amount | Category | Status () | Violations ③ | Receipt Attached | Expense Report # |   | Policy   |            | Nonreimbursable | Actions |       |
|       | •                                                                                                    | <b>T</b>  |            | τ            |          | ~         | ~            | ×                | blank            | ٣ |          | ) <b>T</b> | ×               |         | Actio |
|       | 65823                                                                                                    | VIOLATIOn | 03/04/2024 | \$100.00     | Airline  | NEW       |              | No               |                  |   | Test pol | icy        | $\otimes$       | 0_00    | * 0   |
| 0     | 66251                                                                                                    | Uber      | 03/04/2024 | \$95.00      | General  | NEW       | 0            | Yes              |                  |   | Test pol | icy        | 8 /             | 000     | Colu  |
|       | 65673                                                                                                    | Test      | 02/29/2024 | \$100.00     | Airline  | NEW       | 0            | No 🛃             |                  |   | Test pol | icy        | $\otimes$       | 000     | minis |

#### IMPORTANT

All expenses flagged for a violation per company policy (e.g., a missing receipt, a missing category) need to be edited and resolved before they are submitted for approval. Do this for each Expense item where there is a violation.

#### How to Create an Expense Report

Create a New Expense Report

- 1. Log in to **Corpay Complete**.
- 2. Select the **Expenses** menu item from the left-side navigation pane.
- 3. Under the **Expenses** tab, on the *Expenses* grid, select the applicable expense item(s) to submit for approval.
- 4. Select the **Bulk Action** dropdown menu.

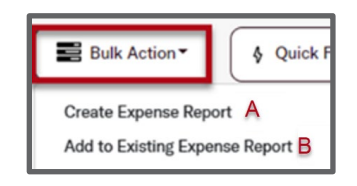

A. Create Expense Report:

• Select Create Expense Report from the Bulk Action dropdown menu.

• From the Expense Report Details page, click on Submit Report.

| Expense Reports / Expense Report Details      |            |                             |              |                 |
|-----------------------------------------------|------------|-----------------------------|--------------|-----------------|
| ER-101865 ONEW                                | Print      | 6 <sup>9</sup> Paid Outside | t Raport     | 를 Submit Report |
| Expense Report Info GL Impact Payment Methods |            |                             |              |                 |
| Employee                                      | Submitter  | -                           | Policy       | Alpine- CA      |
|                                               |            |                             | Tax Amount   | \$0.00          |
| Total \$0.97                                  |            | corpay.com                  | Billable Amt | \$0.00          |
| Currency Code USD                             | Subsidiary | Honeycomb                   | Description  | Test            |

#### IMPORTANT

A success message will appear showing the successful creation of a new Expense Report initiating an approval workflow.

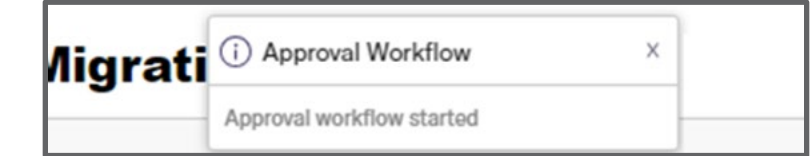

#### B. Add to Existing Expense Report

Follow the steps in the next section, "<u>Adding Expense Items to an Existing Expense Report</u>" if the Expense Item is to be added to **an already existing Expense Report**.

#### Adding Expense Items to an Existing Expense Report

To add the expense item to an existing Expense Report and submit the updated Expense Report for approval,

- 1. Log in to Corpay Complete.
- 2. Select the **Expenses** menu item from the left-side navigation pane.
- Under the Expenses tab, on the Expenses grid, select the applicable item(s) to submit for approval.
- 4. Select Add to Existing Expense Report from the Bulk Action dropdown menu.
- 5. On the Add to Existing Expense Report screen, you have the option to either
  - A. Select an Existing Report
    - Select the applicable expense report from the Existing Report and click *Add*.

|          | nse Items    |        |              |                  |
|----------|--------------|--------|--------------|------------------|
| Number   | Merchant     | Status | Total Amount | Transaction Date |
| 17647463 | UBER TRIP    | NEW    | \$27,48      | 02/27/2024       |
| ER-100   |              |        |              |                  |
| Numbe    | r Transactio | n Dete | Merchant     | Total Amount     |

o A success message will appear confirming the successful addition of the

expense item to the expense report.

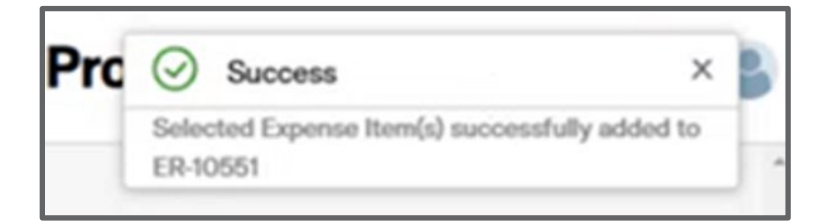

#### IMPORTANT

Each expense item will include a link to the expense report in the Expense Report # column. New expense reports are automatically assigned a status of *Draft*.

| Number ~ | Merchant ~     | Status ~<br>0 | Category ~  | Date ~     | Total Amount ~ | Currency Coder | ltem Type 🛛 🗸 | Subsidiary ~ | Policy ~ | Expense Report # 💛 | Submitter ~ | Employee | ~ Viola | ations~ |
|----------|----------------|---------------|-------------|------------|----------------|----------------|---------------|--------------|----------|--------------------|-------------|----------|---------|---------|
|          |                | NEW ~ ×       |             |            |                |                | ~             |              |          |                    |             |          |         | ~       |
|          | ~              |               |             |            |                |                |               |              |          |                    |             |          |         |         |
| 534      | termine in the | NEW           | Office Expe | 12/27/2023 | \$20.77        | USD            | SINGLE_EX     | Sample       | test p   | ER-10203           |             |          |         |         |
| 534      | has been       | NEW           | Office Expe | 12/27/2023 | \$20,78        | USD            | SINGLE_EX     |              | test p   | ER-10203           |             |          |         |         |
| 533      | Page 1         | NEW           | Office Expe | 12/27/2023 | \$20.00        | USD            | SINGLE_EX     |              | test p   | ER-10203           | -           |          |         |         |

B. Create a New Expense Report.

Follow the steps in the section, "Create a New Expense Report" to create a new

#### Expense Report.

#### IMPORTANT

\*\*Please note that the Expense Report to which you added an Expense Item needs to be submitted for approval.

#### Submitting Expense Reports

To submit an Expense Report for approval,

- 1. Log in to Corpay Complete.
- 2. Select the **Expenses** menu item from the left-side navigation pane.
- Navigate to the Expense Reports tab and select the applicable Expense Report from the list.

| Expe | nses Expen                                          | se Reports Ext  | ternal Accounts                       | Pay Expens  | es Policies | Receipt  |  |  |  |  |
|------|-----------------------------------------------------|-----------------|---------------------------------------|-------------|-------------|----------|--|--|--|--|
|      | Bulk Action • Quick Filters • Unsubmitted Pending A |                 |                                       |             |             |          |  |  |  |  |
|      | Expense #                                           | Employee        | Date ↓                                | Submit Date | Amount      | Status 🔻 |  |  |  |  |
|      | •                                                   | · · · · · ·     | · · · · · · · · · · · · · · · · · · · | <b>T</b>    | •           | ALL 🗸    |  |  |  |  |
|      | ER-10225                                            | Card Holder Two | 03/13/2024                            | 03/13/2024  | \$105.00    | PENDING  |  |  |  |  |
|      | ER-10226                                            | Card Holder Two | 03/13/2024                            | 03/13/2024  | \$46.50     | NEW      |  |  |  |  |

4. On the **Expense Report Details** page, review the Expense Report, edit as applicable, and click *Submit Report*.

| Expense Reports / Expense Report Details ER-101865  Message | Print outside        | 📕 Edit Report 🔄 Submit Report |
|-------------------------------------------------------------|----------------------|-------------------------------|
| Expense Report Info GL Impact Payment Method                | ds                   |                               |
| Employee                                                    | Submitter ·          | Policy Alpine- CA             |
|                                                             | 0                    | Tax Amount \$0.00             |
| Total \$0.97                                                | corpay.com           | Billable Amt \$0.00           |
| Currency Code USD                                           | Subsidiary Honeycomb | Description Test              |

 A confirmation message will be displayed in the upper right corner of the screen and the expense report status will change to **Pending**.

h.

|                           | (i) Appr       | roval Workflow   | ×            |                      |
|---------------------------|----------------|------------------|--------------|----------------------|
|                           | - Approval     | workflow started |              |                      |
|                           |                |                  |              |                      |
| Expense Reports / Expense | Report Details |                  |              |                      |
| ER-10190 🕕 P              | ENDING         | ( P Message      | Print Paid O | utside / Edit Report |

ſ

#### IMPORTANT

For an Expense Report with the status of *Pending* that awaits approval, the user may check the status within the **Expense Report Details** page, under the *Approval Workflow* tab.

| Approval S                          | teps        | Last Updated Date         | Approved Date             | Rejected<br>Date | Approvers                               | Status   |   |
|-------------------------------------|-------------|---------------------------|---------------------------|------------------|-----------------------------------------|----------|---|
| Employee<br>manager                 | (           | 03/19/2024 6:12<br>PM PDT | 03/19/2024 6:12<br>PM PDT |                  | Expense Approver<br>approver@corpay.com | Approved | G |
| Accountin<br>team Appr<br>(2 Total) | g (<br>oval | 03/19/2024 6:12<br>PM PDT |                           |                  | Accounting (+1<br>Others)               | Sent     |   |

#### **Splitting Expenses**

The Split Expense feature in Corpay Complete helps users to allocate/split expenses between expense categories, departments, locations, business units, or projects. Expenses can also be split between metadata/dynamic coding fields. Users may split expenses when creating a new expense item or editing an existing expense item.

#### IMPORTANT

Please note that the company setting needs to be turned on for Split Expense features to be active.

Follow the steps below to allocate your expenses when creating a new Expense Item.

1. Log in to Corpay Complete.

Select the Expenses menu item from the left-side navigation pane. Under the Expenses tab, select the +Create Expense Item button.

| Corpay                                  | Dash | board Exper     | nses <sup>™</sup> Expense Reports <sup>™</sup> Pay Rel | mbursements Polic |
|-----------------------------------------|------|-----------------|--------------------------------------------------------|-------------------|
| B Dashboard                             | _    |                 |                                                        |                   |
| E Approvals                             | \$ ( | Quick Filters - | Add To Report * + Create Expense                       | item              |
| Vendors     Vendors     Purchase Orders | 0    | Expense #       | Merchant                                               | Date +            |
| Accousts                                |      |                 | T                                                      | <b>T</b>          |
| According                               |      | 70202           | MACYS.COM                                              | 06/06/2024        |
| wyour request                           |      | 70203           | SEARS                                                  | 06/05/2024        |
| Invoices                                |      | 70204           | NAPA                                                   | 06/05/2024        |
| Credit Memo                             |      | 70150           | RBT CANTINA                                            | 06/02/2024        |
| Expenses <sup>14</sup>                  | •    | 70149           | RBT HOMEDEPOT.COM                                      | 05/13/2024        |
| Payments                                |      | 68157           | Test merchant for new err                              | nensi 05/01/2024  |
| P Receiving                             | -    |                 |                                                        | 00/01/2024        |
| Cards                                   | 0    | 67460           | lest MerchantCar0415                                   | 04/15/2024        |
| G Budente                               |      | 67193           | Test48                                                 | 04/08/2024        |

3. Complete the fields on **Create a New Expense Item** page.

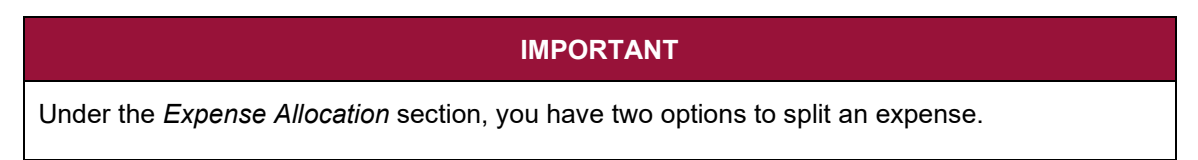

a. Complete the fields in the Expense Allocation section and click on the Split

| <b>Expenses</b> b | outton. |
|-------------------|---------|
|-------------------|---------|

| Create a New Expense Item <sup>®</sup> |                    |               |               | Cancel Save Draft C | reate Expense Item |
|----------------------------------------|--------------------|---------------|---------------|---------------------|--------------------|
| -                                      | Employee*          |               | Policy*       |                     |                    |
|                                        | Hanna Admin        | [ ~ ]         | search/select |                     | ( v )              |
|                                        | Expense Item Type* |               |               |                     |                    |
|                                        | Select             |               |               |                     |                    |
|                                        | Merchant*          |               |               | Date"               |                    |
| Dava file have                         |                    |               |               | 12/01/2024          | ÷                  |
|                                        | Currency           | Total Amount* |               |                     |                    |
| Browse                                 | USD \$             |               |               |                     |                    |
|                                        | For Reimbursement? |               |               |                     | ħ                  |
|                                        | Expense Allocation |               |               |                     |                    |
|                                        | Location           |               |               |                     |                    |
|                                        | Select             | ~             |               |                     |                    |
| + Add Expense                          | (Split Expense)    |               |               | Cancel Save Draft C | reste Expense Item |

 When *Coding* field is filled out in the Create a New Expense Item page, the Split Expense window appears with prepopulated coding info from the previous page.

| Spli      | it Expe     | nse                         |                                     |                 |                                  |          | ×          |
|-----------|-------------|-----------------------------|-------------------------------------|-----------------|----------------------------------|----------|------------|
| Expense / | Amount<br>O |                             | Number of Splits                    |                 | Remaining Amount<br>\$0 (0%)     |          |            |
| Add All   | location    |                             |                                     |                 |                                  |          |            |
| Cate      | egory       | Department                  | Location                            | Business Unit   | Project                          | Amount   | Percentage |
| 1 Tra     | avel- Misc  | <ul> <li>✓ Sales</li> </ul> | <ul> <li>Los Angeles, CA</li> </ul> | ✓ Business Unit | <ul> <li>Project name</li> </ul> | \$100.00 | 100%       |
|           |             |                             | -                                   | - Add Split     |                                  |          |            |
|           |             |                             |                                     |                 |                                  | Cancel   | Save       |

- ii. As applicable, add more allocation items by selecting the + Add Split button. When done, click Save.
- b. Click on the *Split Expense* button without completing the fields in the *Expense Allocation* section.

|                | Employee*                                                                                                    | Policy       | r          |  |
|----------------|----------------------------------------------------------------------------------------------------|--------------|------------|--|
|                | Hanna Admin                                                                                                    | Tes          | t policy   |  |
|                | Expense Item Type*                                                                                             |              |            |  |
| $\bigcirc$     | Single Expense                                                                                                 | - I •        |            |  |
|                | Merchant*                                                                                                    |              | Date*      |  |
|                |                                                                                                    |              |            |  |
| Drop file here | Test Merchant                                                                                                  | and a second | 09/19/2024 |  |
| Drop file here | Test Merchant<br>To 0.44<br>Expense Allocation<br>Category*                                                    | Proje        | 09/19/2024 |  |
| Drop file here | Test Merchant<br>To 0.44<br>Expense Allocation<br>Category*<br>Select                                          | Proje        | 09/19/2024 |  |
| Drop file here | Test Merchant<br>To Octo<br>Expense Allocation<br>Category'<br>Select<br>Department                            | Proje        | og/19/2024 |  |
| Drop file here | Test Merchant<br>Expense Allocation<br>Category'<br>Select<br>Department<br>Select                             | Proje        | co/19/2024 |  |
| Drop file here | Test Merchant<br>Expense Allocation<br>Category"<br>Select<br>Department<br>Select<br>Additional Coding Fields | Proje        | oo/19/2024 |  |

i. The **Split Expense** modal appears with an empty and editable row.

| Split Expense              | •           |             |                   |                       | ×           |
|----------------------------|-------------|-------------|-------------------|-----------------------|-------------|
| Expense Amount<br>\$100.00 | Number<br>1 | of Splits   | Remaini<br>\$0.00 | ing Amount<br>(0.00)% |             |
| Add Allocation             |             |             |                   |                       |             |
| Category*                  | Department  | Location    | A                 | mount*                | Percentage* |
| Select                     | Select      | Select      |                   | \$ 100                | 100 %       |
| 4                          |             | + Add Split |                   |                       | Þ           |
|                            |             |             |                   | (                     | Cancel Save |

ii. As applicable, add more allocation items by selecting the + Add Split

button. When done, click *Save*.

| S           | plit Expe                              | nse      |            |   |                       |     |               |   |                                 |         | ×          |
|-------------|----------------------------------------|----------|------------|---|-----------------------|-----|---------------|---|---------------------------------|---------|------------|
| Exp<br>\$10 | ense Amount                            |          |            |   | Number of Splits<br>2 |     |               |   | Remaining Amount<br>\$0.00 (0%) |         |            |
| Ad          | d Allocation                           |          |            |   |                       |     |               |   |                                 |         |            |
|             | Category                               | Dep      | artment    |   | Location              |     | Business Unit |   | Project                         | Amount  | Percentage |
| Û           | Travel- Misc                           | ~) [ Sa  | ales       | • | Los Angeles, CA       | •   | Business Unit | ~ | Project name ~                  | \$50.00 | 60%        |
| Û           | Select One                             | •        | Select One | * | Select Location       | •   | Select One    | • | Select One •                    | \$50.00 | 50%        |
|             | Category 1<br>Category 2<br>Category 3 | <b>4</b> |            |   | +                     | Add | l Split       |   |                                 | Cancel  | Save       |

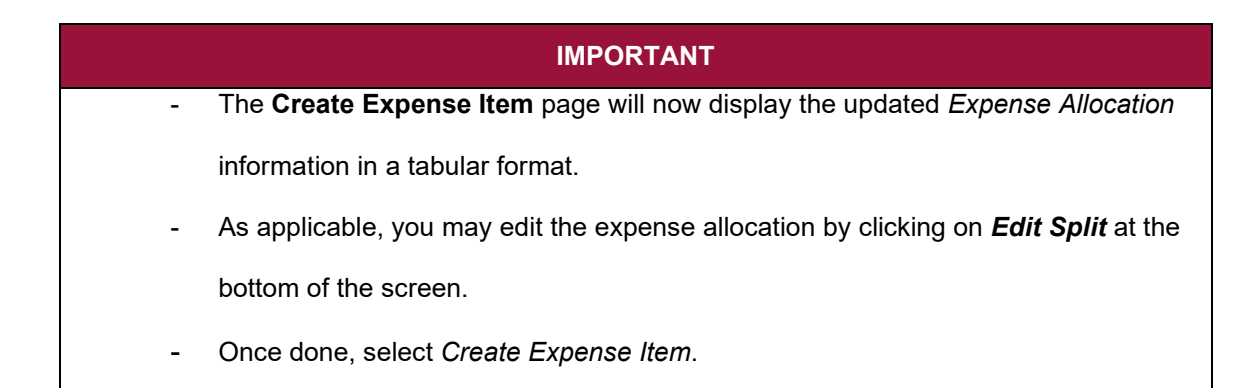

| Corpay <sup>*</sup>                      |                       |                                                 |                  | Search                   | Sample Inc           | Alice Submitter 🔱 🕐 🥼     |
|------------------------------------------|-----------------------|-------------------------------------------------|------------------|--------------------------|----------------------|---------------------------|
| € Dashboard<br>Æ Approvels <sup>45</sup> | Create a N            | New Expense                                     | e Item           | (                        | Cancel Save D        | raft Create Expense Item  |
| B Vendors                                |                       |                                                 | Employee         |                          | Policy*              |                           |
| Purchase Orders                          |                       |                                                 | Alice Submitter  |                          | Product Travel       | Policy                    |
| Accruals                                 |                       |                                                 | Expense item Typ |                          |                      |                           |
| Your Request                             |                       |                                                 | Alice Submitter  |                          | -                    |                           |
| E Invoices                               |                       |                                                 | Merchant         |                          | D                    | ute*                      |
| S <sup>®</sup> Credit Mernos             |                       |                                                 | Lyft             |                          |                      | 03/29/2024                |
| 3 Expenses                               |                       |                                                 | Currency         | Total Amount (Inc. tax)* | Tax Amount (optional | () Tax Code (optional)    |
| B Payments                               |                       |                                                 | \$ USD 🗸         | 100                      |                      | Search/select in the list |
| P Receiving                              | Click to t<br>file to | upload or drag and drop<br>upload a new receipt | Expense Report   |                          |                      |                           |
| Cards                                    |                       |                                                 | New Expense Re   | sport                    | •                    | For Reimbursable?         |
| Budgets                                  |                       |                                                 | Description*     |                          |                      |                           |
| Subsidiaries                             |                       | Jpload Receipt                                  | Onalte           |                          |                      |                           |
| It Reports                               |                       |                                                 |                  |                          |                      |                           |
| Documents                                | Expense Allocation    |                                                 |                  |                          |                      |                           |
| Administration                           | Category              | Department                                      | Location         | Business Unit            | Project              | Allocation                |
|                                          | Hotel                 | Sales                                           | Los Angeles, CA  | Business Unit            | Project Name         | \$50.00 / 50%             |
|                                          | Travel                | Product                                         | Los Angeles, CA  | Business Unit            | Project Name         | \$50.00 / 50%             |
|                                          |                       |                                                 |                  |                          |                      | Total \$100.00% / 100%    |
|                                          | Edit Split            |                                                 |                  |                          |                      |                           |
|                                          | + Add Expense         |                                                 |                  | (                        | Cancel Save D        | raft Create Expense Item  |

#### IMPORTANT

The **Split Expense** feature allows you to also edit expense allocations on an already created Expense Item. Follow the steps below to edit expense allocations on an already created Expense Item.

 From the Expenses tab, *Expense* grid, select the Expense Item you wish to edit. The Expense Item Details page displays all *Expense Allocation* Information. Click on the *Edit Expense Item* button at the top right-hand corner of the screen.

| 157 ⊘new                                                                                                    |                                                                                                    |                                                                                                    |                                                                                                    | @ Mess                                                                                                 | age 🖌 Edit Expens                                                                               |
|----------------------------------------------------------------------------------------------------|----------------------------------------------------------------------------------------------------|----------------------------------------------------------------------------------------------------|----------------------------------------------------------------------------------------------------|----------------------------------------------------------------------------------------------------|-------------------------------------------------------------------------------------------------|
| Merchant<br>Policy<br>Currency Code                                                                                                    | Test merchant for new expense iter<br>Test policy<br>USD                                                          | m detail layout                                                                                    |                                                                                                    |                                                                                                    |                                                                                                 |
| Submitter                                                                                                    | Jordan Admin                                                                                                    |                                                                                                    |                                                                                                    |                                                                                                    |                                                                                                 |
| Submitted On Date                                                                                                    | 06/01/2024                                                                                                    |                                                                                                    |                                                                                                    |                                                                                                    |                                                                                                 |
| For Reimbursement?                                                                                                    | Yes                                                                                                    |                                                                                                    |                                                                                                    | hand                                                                                                   |                                                                                                 |
| Transaction Date                                                                                                    | 05/01/2024                                                                                                    |                                                                                                    |                                                                                                    |                                                                                                    |                                                                                                 |
| Tax                                                                                                    |                                                                                                    |                                                                                                    |                                                                                                    | DROP FILE HERE                                                                                         |                                                                                                 |
| Expense Allo                                                                                                    | cation                                                                                                    |                                                                                                    |                                                                                                    | DROP FILE HERE                                                                                         |                                                                                                 |
| Taxa<br>Taxa<br>Taxa<br>Taxa<br>Taxa<br>Taxa<br>Taxa<br>Taxa                                                                                                    | cation Department                                                                                                 | Location                                                                                           | Business Unit                                                                                                    | Project                                                                                                | Allocation                                                                                      |
| Expense Allo     Category     category name                                                                                                    | cation<br>Department<br>Department name                                                                           | Location<br>City, State                                                                            | Business Unit<br>Business Unit                                                                                              | Project<br>Name of Project                                                                             | Allocation<br>\$25.00 / 25%                                                                     |
| Expense Allo     Category     category name     category name                                                                                                    | Cation<br>Department<br>Department name<br>Department name                                                        | Location<br>City, State<br>City, State                                                             | Business Unit<br>Business Unit<br>Business Unit name<br>Business Unit name                                                  | Project<br>Name of Project                                                                             | Allocation<br>525.00 / 25%<br>525.00 / 22%                                                      |
| Expense Allo     Category     category name     category name     category name                                                                                                    | cation<br>Department<br>Department name<br>Department name<br>Department name                                     | Location<br>City, State<br>City, State<br>City, State                                              | Business Unit<br>Business Unit name<br>Business Unit name<br>Business Unit name                                             | Project<br>Name of Project<br>Name of Project                                                          | Allocation<br>\$25.00 / 25%<br>\$25.00 / 25%<br>\$25.00 / 25%                                   |
| Expense Allo     Category     category name     category name | Cation<br>Department<br>Department name<br>Department name<br>Department name                                     | Location<br>City, State<br>City, State<br>City, State<br>City, State<br>City, State                | Business Unit name<br>Business Unit name<br>Business Unit name<br>Business Unit name<br>Business Unit name                  | Project<br>Name of Project<br>Name of Project<br>Name of Project<br>Name of Project<br>Name of Project | Allocation<br>\$25.00 / 25%<br>\$25.00 / 25%<br>\$25.00 / 25%<br>\$25.00 / 25%                  |
| Expense Allo     Category     category name     category name | cation Department Department name Department name Department name Department name Department name Department name | Location<br>City, State<br>City, State<br>City, State<br>City, State<br>City, State<br>City, State | Business Unit<br>Business Unit name<br>Business Unit name<br>Business Unit name<br>Business Unit name<br>Business Unit name | Project<br>Name of Project<br>Name of Project<br>Name of Project<br>Name of Project<br>Name of Project | Allocation<br>\$25.00 / 25%<br>\$25.00 / 25%<br>\$25.00 / 25%<br>\$25.00 / 25%<br>\$25.00 / 25% |

2. On the **Edit Expense Item** page, click on the *Edit Split* button at the bottom of the page.

|                                                                |                                                    |                                                                                                    |                       | Cancel Save Draft                                                                                 |
|----------------------------------------------------------------|----------------------------------------------------|----------------------------------------------------------------------------------------------------|-----------------------|---------------------------------------------------------------------------------------------------|
|                                                                | MMARY                                              |                                                                                                    |                       |                                                                                                   |
| Receipt required for     Receipt required for                  | expenses over USD 1<br>Category: Airline           |                                                                                                    |                       |                                                                                                   |
|                                                                |                                                    | Employee*                                                                                                    | Policy*               |                                                                                                   |
| _                                                              |                                                    | Hanna Admin                                                                                                    | I v Test policy       |                                                                                                   |
| =                                                              |                                                    | Expense Item Type*                                                                                                    |                       |                                                                                                   |
| - index                                                        | <u>↑)</u>                                          | Single Expense                                                                                                    | A                     | and gran water a such the                                                                         |
|                                                                |                                                    | and the second second se | and the second second | and the design of the second of the                                                               |
|                                                                |                                                    |                                                                                                    |                       |                                                                                                   |
|                                                                |                                                    |                                                                                                    |                       |                                                                                                   |
| xpense Allocation                                              |                                                    | · · · · · · · · · · · · · · · · · · ·                                                                                                    |                       |                                                                                                   |
| xpense Allocation<br>Category                                  | Department                                         | Location                                                                                                    |                       | Allocation                                                                                        |
| xpense Allocation<br>Category<br>General                       | Department<br>10-Revenue                           | Location                                                                                                    |                       | Allocation<br>\$80.00 / 80.00%                                                                    |
| xpense Allocation<br>Category<br>General<br>General            | Department<br>10-Revenue<br>30-Product             | Location                                                                                                    |                       | Allocation<br>\$80.00 / 80.00%<br>\$10.00 / 10.00%                                                |
| xpense Allocation<br>Category<br>General<br>General            | Department<br>10. Revenue<br>30. Product<br>40. HR | Location                                                                                                    |                       | Allocation<br>\$80.00 / 80.00%<br>\$10.00 / 10.00%<br>\$10.00 / 10.00%                            |
| xpense Allocation<br>Category<br>General<br>General<br>Airline | Department<br>10. Revenue<br>30. Product<br>40. HR | Location                                                                                                    | Ter                   | Allocation<br>\$80.00 / 80.00%<br>\$10.00 / 10.00%<br>\$10.00 / 10.00%<br>tail \$100.00 / 100.00% |

3. When the **Split Expense** modal appears, complete the Expense Allocation edits as applicable.

#### IMPORTANT

Expense Allocations can also be edited from the **Expense Report Details** page.

1. Click on the pencil icon corresponding to an expense allocation for a given

Expense Item.

| Exper     | nse Reports /   | Expense Report   | t Details       |               |                  |                    |                  |
|-----------|-----------------|------------------|-----------------|---------------|------------------|--------------------|------------------|
|           |                 |                  |                 |               |                  |                    |                  |
| ER        | -10523          |                  |                 | sage Print    | Paid Outside     | ✓ Edit Report      | 🔄 Submit Report  |
|           |                 |                  |                 |               |                  |                    |                  |
|           |                 |                  |                 |               |                  |                    |                  |
| Exper     | ise Report Info | GL Impact        | Payment Methods |               |                  |                    |                  |
| $\square$ | Expense R       | eport # ER-10523 | 1               | Submitter     | Hanna Admin -    | Policy             | Test policy      |
|           | Em              | ployee Hanna Ad  | ,<br>dmin       | odomittor     | hanna.alemu+ad   | Tax Amount         | \$0.00           |
|           |                 | Total \$100.00   |                 |               | min@corpay.com   | Billable Amt       | \$0.00           |
|           | Currency        | y Code USD       |                 | Subsidiary    | Corpay Complete  | Description        | Test Description |
|           |                 | Date 09/19/20    | 24              |               |                  | For Reimbursement? | Yes              |
|           |                 |                  |                 |               |                  |                    |                  |
|           |                 |                  |                 |               |                  | _                  |                  |
| 2         | EXPENSES        |                  |                 |               |                  | ( ·                | Add Expense      |
| C         | Remove from     | Report           | Delete Receint  |               |                  |                    |                  |
|           | Nemove non      |                  |                 |               |                  |                    |                  |
|           | Receipt         | Expense #        | Date            | Merchant      | Description      | Total              |                  |
| 0         | D 🗎             | 88248            | 09/19/2024      | Test Merchant | Test Description | \$100.00           | 0 ^              |
|           | Expense Alloc   | ation            |                 |               |                  |                    |                  |
|           | Category        |                  |                 |               | Allocation       |                    |                  |
|           | General         |                  |                 |               | 60% / \$60.00    |                    |                  |
|           | General         |                  |                 |               | 20% / \$20.00    |                    |                  |
|           | General         |                  |                 |               | 20% / \$20.00    |                    |                  |
|           |                 |                  |                 |               |                  |                    |                  |

2. Update the fields as applicable and click on the *Split Expense* button.

| 3248           | Х    |
|----------------|------|
|                |      |
| lant           |      |
| Date           |      |
| × v 09/19/2024 | Ð    |
| Total          |      |
| 100            |      |
|                |      |
| iption         |      |
| Split Expense  | Save |

3. On the Split Expense modal, update the fields or Add Split as appropriate and

| Expense Amount Number of Splits Remaining Amoun<br>\$100,00 3 \$0.00 (0.00)% |                                     |                                                                                   |                                                                                                    |                                                                                                    |  |  |
|------------------------------------------------------------------------------|-------------------------------------|-----------------------------------------------------------------------------------|----------------------------------------------------------------------------------------------------|----------------------------------------------------------------------------------------------------|--|--|
|                                                                              |                                     |                                                                                   |                                                                                                    |                                                                                                    |  |  |
|                                                                              |                                     | Amount*                                                                           | Percer                                                                                                    | itage *                                                                                                    |  |  |
|                                                                              |                                     | \$ 60                                                                             | 60                                                                                                    | %                                                                                                    |  |  |
|                                                                              |                                     | \$ 20                                                                             | 20                                                                                                    | %                                                                                                    |  |  |
|                                                                              | ×                                   | \$ 20                                                                             | 20                                                                                                    | %                                                                                                    |  |  |
| + Add Split                                                                  | t                                   |                                                                                   | ~                                                                                                    |                                                                                                    |  |  |
|                                                                              | Number of Splits<br>3<br>+ Add Spli | Number of Splits:<br>3 Remaining Amoun<br>\$0.00 (0.00)9<br>V<br>V<br>+ Add Split | Number of Spilts         Remaining Amount           3         \$0.00 (0.00)%           4mount*         \$60           \$20         \$20           + Add Spilt         \$20 | Number of Splits:         Remaining Amount           3         \$0.00 (0.00)%             Amount*         Percer             \$ 60         60             \$ 20         20             + Add Split |  |  |

click **Save**.

#### **Resolving Policy Violations**

To resolve violations related to expense items,

- 1. Log in to Corpay Complete.
- 2. Select the **Expenses** menu item from the left-side navigation pane.
- 3. Under the Expenses tab, select *Unsubmitted* to filter all the expense items that are not yet attached to an Expense Report. This action lets you view only the expense items not yet submitted in an Expense Report.

| Expenses | Expense Reports | External Accounts   | Pay Expenses      | Policies | Receipt | /            |
|----------|-----------------|---------------------|-------------------|----------|---------|--------------|
| Bulk .   | Action • Qu     | ick Filters - + Cro | eate Expense Item | Unsu     | bmitted | All Expenses |

4. From the Nonreimbursable column, select Nonreimbursable option.

|      | Bulk Action -  | Quick Filter     | rs• + Create E   | cpense Item        | nsubmitted  | All Expenses      | ወ ወ     | Å |
|------|----------------|------------------|------------------|--------------------|-------------|-------------------|---------|---|
| us O | Violations (1) | Receipt Required | Receipt Attached | Expense Report # 🕈 | Policy      | Nonreimbursable 🔻 | Actions |   |
| ~    | ~              |                  | ~                | blank              | · · ·       | Nonreimbursi 🗸    |         |   |
| v    | 0              | Yes              | No 🍢             |                    | Test policy | Nonreimbursable   | 00      |   |
|      |                |                  |                  |                    |             | Reimbursable      |         |   |

5. Optionally, filter the *Violations* column by '*Has Violations*' to see expenses only with violations per company policy.

#### IMPORTANT

All expenses flagged for a violation per company policy (e.g., a missing receipt, a missing category) need to be resolved before they are submitted for approval. Do this for each Expense item where there is a violation.

| Category | Status () | Violations (?) | Receipt Re |
|----------|-----------|----------------|------------|
|          | ~         | ~              |            |
| General  | NEW       | Has Violatio   | ons (es    |
| General  | NEW       | ()             | Yes        |
| General  | NEW       | 0              | Yes        |
| General  | NEW       | 0              | Yes        |
| General  | NEW       |                | No         |

Click on the yellow exclamation mark (<sup>(U)</sup>) icon to edit the expense item to resolve the violation(s). Alternatively, you may select the *Edit* (<sup>(C)</sup>) icon to open the expense item for editing.

| Expenses Exp | pense Repor | ts External     | Accounts F     | Pay Expenses F   | Policies Receipt |                    |   |             |                   |         |
|--------------|-------------|-----------------|----------------|------------------|------------------|--------------------|---|-------------|-------------------|---------|
| Bulk Actio   | n• \$       | Quick Filters • | + Creat        | e Expense Item   | Unsubmitted      | All Expenses       | ) |             |                   | ወ ወ     |
| Total Amount | Category    | Status ()       | Violations (1) | Receipt Required | Receipt Attached | Expense Report # T |   | Policy      | Nonreimbursable T | Actions |
| Υ            |             | ~               | ~              |                  | ~                | blank              | • | •           | Nonreimburs: 🗸    |         |
| \$95.00      | General     | NEW             | . 0            | Yes              | No 🛃             |                    |   | Test policy | $\odot$           | 00      |
| \$95.00      | General     | NEW             | 0              | Yes              | Yes              |                    |   | Test policy | 0                 | 00      |
| \$444.00     | General     | NEW             | 0              | Yes              | No 🛃             |                    |   | Test policy | $\odot$           | 00      |

| IMPORTANT                                                                          |
|------------------------------------------------------------------------------------|
| You can Hover over the yellow exclamation mark (()) icon to view the violation(s). |

| Category | _   | Status ()                                    | Violations (1)                                                           | Receipt Required                              |
|----------|-----|----------------------------------------------|--------------------------------------------------------------------------|-----------------------------------------------|
| Genera   | • R | leceipt requirection<br>leceipt requirection | Hae Vie x<br>uired for expense<br>required for Cate<br>uired for Categor | is over USD 1<br>egory: General<br>y: General |
| Genera   |     |                                              |                                                                          |                                               |
| General  |     | NEW                                          | Ō                                                                        | Yes                                           |

- 7. On the **Edit Expense Item** page, upload a receipt or complete any other changes that caused the violation, as applicable. Once done, click *Save*.
  - A. Policy Violation Summary:

|                                                                                       |                    | 1                             |                     | Cano        | 4) <b>Savo</b>  |
|---------------------------------------------------------------------------------------|--------------------|-------------------------------|---------------------|-------------|-----------------|
| POLICY VIOLATION SUMMARY                                                              |                    |                               |                     |             |                 |
| Description required for Category: General     Receipt required for expenses over \$1 |                    | U Receipt required for Catego | ry: General         |             |                 |
|                                                                                       | Employee           |                               | Policy'             |             |                 |
|                                                                                       | Card Holder Two    | ~                             | Test policy         |             |                 |
|                                                                                       | Expense Item Type" |                               |                     |             |                 |
|                                                                                       | Single Expense     | ~                             |                     |             |                 |
|                                                                                       | Category*          |                               |                     |             |                 |
|                                                                                       | General            | ~                             |                     |             |                 |
|                                                                                       | Merchant*          |                               |                     | Date"       |                 |
| DROP FILE HERE<br>OR UPLOAD RECEIPT                                                   | Cab 24/7           |                               |                     | 03/31/2024  | 0               |
|                                                                                       | Currency           | Tax Code Optional             | Tax Amount Optional | Total Amoun | Concluding Tax) |
|                                                                                       | USD \$ V           | search/select the list 🗸      |                     | 35          |                 |
|                                                                                       | Expense Report     |                               |                     |             |                 |
| United Decount                                                                        | New Expense Report | 8                             |                     | Non-re      | imbursable®     |
| T Oproad Nacept                                                                       | Description*       |                               |                     |             |                 |
|                                                                                       |                    |                               |                     |             |                 |

B. Confirmation Message: A confirmation message will appear notifying you of the successful updates.

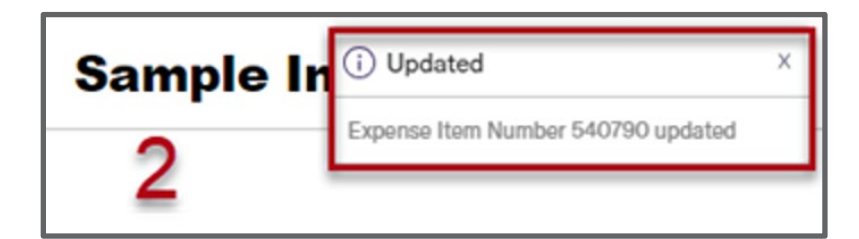

# IMPORTANT Resolving all policy violations on the Edit Expense Item page will cause the yellow exclamation mark (()) to disappear from the *Expenses* grid. Violation reason(s) will also disappear from the hover-over tooltip. If there is any policy violation that still needs to be addressed, the yellow exclamation mark (()) will remain on the *Expenses* grid until the policy violation is addressed. Resolve all violations. If you attempt to save changes on the Edit Expense Item page without completing fields that are marked with asterisks (\*) as required, the field with the missing information will turn red with a blurb "This field is required." Complete all required fields to be able to save changes.

| Description*           |             |
|------------------------|-------------|
|                        |             |
|                        |             |
| This field is required |             |
|                        | Cancel Save |

#### **Approving Expenses**

Corpay Complete users with expense approver role can approve expenses using the Approvals Module. Follow the steps below to approve employee expenses.

- 1. Log in to Corpay Complete.
- 2. Select the **Approvals** menu item from the left-side navigation pane, and select the

Expenses tab.

| Corpay^                                            |            | 2                   |         |            |                |           |
|----------------------------------------------------|------------|---------------------|---------|------------|----------------|-----------|
| Dashboard     Approvals <sup>2</sup>               | 0 POs 0 In | Rivoices            | 0 Cards | 0 Payments | 0 Credit Memos | 0 Vendors |
| Purchase Orders                                    |            |                     |         |            |                |           |
| <ul> <li>your request</li> <li>Invoices</li> </ul> | Start Date | End Date<br>mm/dd/y | עעע     | Date Type  | )              | Assi      |

3. On the **Expenses** screen, complete the fields under the **Advanced Filter** section, as applicable, to search or filter the Expense Reports you wish to approve by start and end date, date type (Expense Report Date or Submit Date), Assigned Queue, Category, Subsidiaries, and/or Employee.

|                                     |   |            |              |           |                |     | ^        |
|-------------------------------------|---|------------|--------------|-----------|----------------|-----|----------|
| Start Date                          |   | End Date   |              | Date Type | Assigned Queue |     |          |
| mm/dd/yyyy                          | 0 | mm/dd/yyyy | <b>=</b>     | ~         | select         | ~   |          |
| Category                            |   |            | Subsidiaries |           | Emplo          | yee |          |
| Airline<br>General<br>Hotel<br>Test |   |            | Corpay Comp  | lete      |                |     | Q Search |
| Project Name                        |   |            |              |           |                |     |          |

 Click on the *Expense Report* hyperlink in the *Expense Report* # column to view details of the Expense Report you wish to approve.

| Bu | Ik Action -    | Quick Filters                                                                              | •           |               | 1 |                                       |                   |        | Ł | 7  |
|----|----------------|--------------------------------------------------------------------------------------------|-------------|---------------|---|---------------------------------------|-------------------|--------|---|----|
|    | Exp Report # 🔫 | Exp Report Date $\!\!\!\!\!\!\!\!\!\!\!\!\!\!\!\!\!\!\!\!\!\!\!\!\!\!\!\!\!\!\!\!\!\!\!\!$ | Merchant ~  | Submit Date 🗸 |   | <ul> <li>Original Currency</li> </ul> | Original Amount ~ | Action | ~ | +  |
|    |                |                                                                                            |             | mm/dd/yyyy    |   |                                       |                   |        |   |    |
|    |                | mm/dd/yyyy                                                                                 | ~           | mm/dd/yyyy    | • | ~                                     |                   |        |   |    |
|    | ER-10521       | 08/29/2024                                                                                 | Test Vendor | 08/29/2024    |   |                                       |                   | • 🖂    | 0 |    |
|    | ER-10520       | 08/29/2024                                                                                 | Test Vendor | 08/29/2024    |   |                                       |                   | o 🖂 🗸  | 0 | ¢. |

 Under the Expense Report Info tab, review details of the Expense Report under the Expenses section for accuracy. Once done, select the checkbox next to the Expense#, and click Next.

|       | Expense Rep                                                   | port# I                               | ER-10521             |                       |                                              | Submitter                                  | Jordan Admin - jordan.gaither@corpa                                   | ay.com               | Policy                       | Test policy              |               |
|-------|---------------------------------------------------------------|---------------------------------------|----------------------|-----------------------|----------------------------------------------|--------------------------------------------|-----------------------------------------------------------------------|----------------------|------------------------------|--------------------------|---------------|
|       | Emp                                                           | loyee J                               | Jordan Admin         |                       |                                              | Subsidiary                                 | Corpay Complete                                                       |                      | Tax Amount                   | \$0.00                   |               |
|       |                                                               | Total 3                               | \$300.00             |                       |                                              |                                            |                                                                       |                      | Billable Amt                 | \$0.00                   |               |
|       | Currency                                                      | Code I                                | USD                  |                       |                                              |                                            |                                                                       |                      | Description                  | Approval testing expense |               |
|       |                                                               | Date (                                | 08/29/2024           |                       |                                              |                                            |                                                                       |                      | For Reimbursement?           | Yes                      |               |
|       |                                                               |                                       |                      |                       |                                              |                                            |                                                                       |                      |                              |                          | -             |
| EX    | PENSES                                                        |                                       |                      |                       |                                              |                                            |                                                                       |                      |                              |                          | \$30          |
| elect | TPENSES<br>ted items v<br>Receipt                             | will be a<br>Expens                   | approved. To<br>se # | PO#                   | ense items, deselect t<br>Date               | hem and provide<br>Merchant                | e a reason for rejection.<br>Description                              | Original<br>Currency | Original Amount              | Total                    | \$30          |
| elect | Receipt                                                       | will be a<br>Expens<br>84339          | approved. To<br>se # | o reject expe<br>PO # | onse items, deselect t<br>Date<br>08/29/2024 | hem and provide<br>Merchant<br>Test Vendor | e a reason for rejection.<br>Description<br>Approval testing expense  | Original<br>Currency | Original Amount              | Total<br>\$300.00        | \$30<br>/ % & |
|       | PENSES<br>ted items v<br>Receipt                              | will be a<br>Expens<br>84339<br>tion  | approved. To         | PO#                   | onse items, deselect t<br>Date<br>08/29/2024 | hem and provide<br>Merchant<br>Test Vendor | e a reason for rejection.<br>Description<br>Approval testing expense  | Original<br>Currency | Original Amount              | Total<br>\$300.00        | \$30<br>/ % & |
|       | PENSES<br>ted items v<br>Receipt<br>pense Allocat<br>Category | will be a<br>Expens<br>84339<br>Ition | approved. To         | PO#                   | Date<br>08/29/2024<br>Department             | hem and provide<br>Merchant<br>Test Vendor | a reason for rejection. Description Approval testing expense Location | Original<br>Currency | Original Amount<br>Allocatio | Total<br>\$300.00        | \$30<br>/ % & |

6. On the **Confirm Expense Report** window, click on **Confirm** to proceed with the

approval action.

| Confirm Expense Report           | Х       |
|----------------------------------|---------|
| 1 Expense Item(s) to be Approved | ~       |
| Cancel                           | Confirm |

7. You will receive a success message indicating that the Expense Item(s) for the selected

Expense Report has/have been approved.

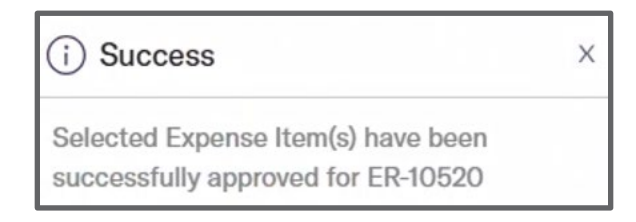

8. If you wish to approve multiple Expense Reports at once, select the checkbox next to the applicable Expense Reports and select *Approve* from the *Bulk Action* dropdown.

| ſ | Bu           | Ik Action - | <b>9</b> Quick Filters   | ·           |
|---|--------------|-------------|--------------------------|-------------|
| I | Appr         | ove .       | Exp Report Date~         | Merchant v  |
|   |              |             | mm/dd/yyyy<br>mm/dd/yyyy | Contains 🗸  |
|   | $\checkmark$ | ER-10521    | 08/29/2024               | Test Vendor |
|   | $\checkmark$ | ER-10520    | 08/29/2024               | Test Vendor |

9. Use the *Quick Filters* dropdown to filter expenses you wish to view by current month,

current year, or current or previous quarter.

| Bulk Action - | Quick Filters - | )      |   |                 |
|---------------|-----------------|--------|---|-----------------|
| Exp Report #  | Clear Filters   | hant   | ~ | Submit Date 🗸 🗸 |
|               | Reset Grid      |        |   |                 |
|               | This Month      | ntins  |   |                 |
|               | This Year       |        | ~ | mm/dd/yyyy      |
| ✓ ER-10521    | This Quarter    | Vendor |   | 08/29/2024      |
| ER-10520      | Last Quarter    | Vendor |   | 08/29/2024      |

• You can also perform the following actions from the *Expenses* grid within the Approvals module:

| B | ulk Action -     | Quick Filters    | •           | 3             |     |                   |                  |        | ź | 7 |
|---|------------------|------------------|-------------|---------------|-----|-------------------|------------------|--------|---|---|
| 0 | Exp Report # *2* | Exp Report Date~ | Merchant ~  | Submit Date ~ | ,   | Original Currency | Original Amount~ | Action | ~ | + |
|   |                  |                  |             | mm/dd/yyyy    |     |                   |                  |        |   |   |
|   |                  | mm/dd/yyyy       | •           | mm/dd/yyyy    | ~   | ~                 |                  |        |   |   |
|   | ER-10521         | 08/29/2024       | Test Vendor | 08/29/2024    |     |                   |                  | o 🖂 🔇  | 0 |   |
|   | ER-10520         | 08/29/2024       | Test Vendor | 08/29/2024    | . 3 |                   |                  | • 🖂 🔮  | 8 |   |

- a. Click on the *Expense Report* hyperlink under the *Expense Report* # column to view details of the submitted Expense Report. Alternatively, you can click on the *View* icon (<sup>(O)</sup>) on the right side of the grid under the *Action* column.
- b. Send a message to the Expense Report submitter by clicking on the *Message* icon (⋈) on the right side of the grid under the *Action* column.
- c. Approve an Expense Report by clicking on the *Approve* icon () on the right side of the grid under the *Action* column.
- d. Reject an Expense Report by clicking on the *Reject* icon (<sup>S)</sup>) on the right side of the grid under the *Action* column.

#### Expense Module – Mobile App

The Corpay Complete mobile app allows users of the Corpay Complete platform to submit employee expenses. This section describes the steps in the Corpay Complete mobile app to create and edit an expense item and submit an Expense Report for approval. The process in this guide is specific to out-of-pocket transactions made using personal cards or cash.

#### How to Access Expense Module

To access Expense Module in Corpay Complete,

- 1. Log in to the **Corpay Complete** mobile app.
- 2. Tap on the **Expense** icon from the main navigation at the bottom of the screen.

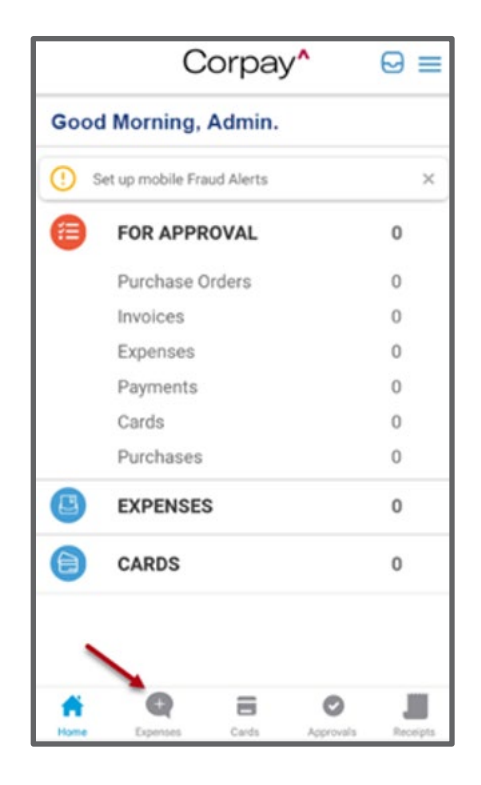

#### How to Create an Expense Item for Non-Card Transactions

Creating an Expense Item

To start the Expense Reimbursement process in the Corpay Complete mobile app,

- 1. Log in to the **Corpay Complete** mobile app.
- 2. Tap on the **Expense** icon from the main navigation at the bottom of the screen.
- 3. Select **Create Expense** to create an expense item.

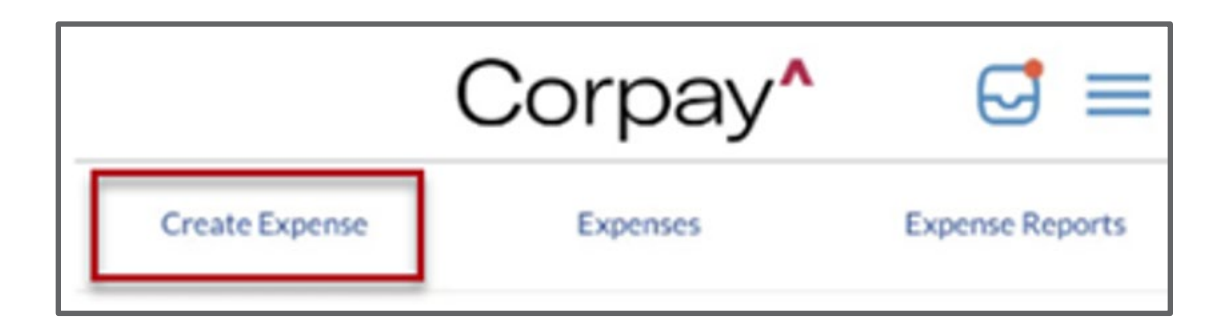

4. From the Create Expense tab, select Create a New Expense Item.

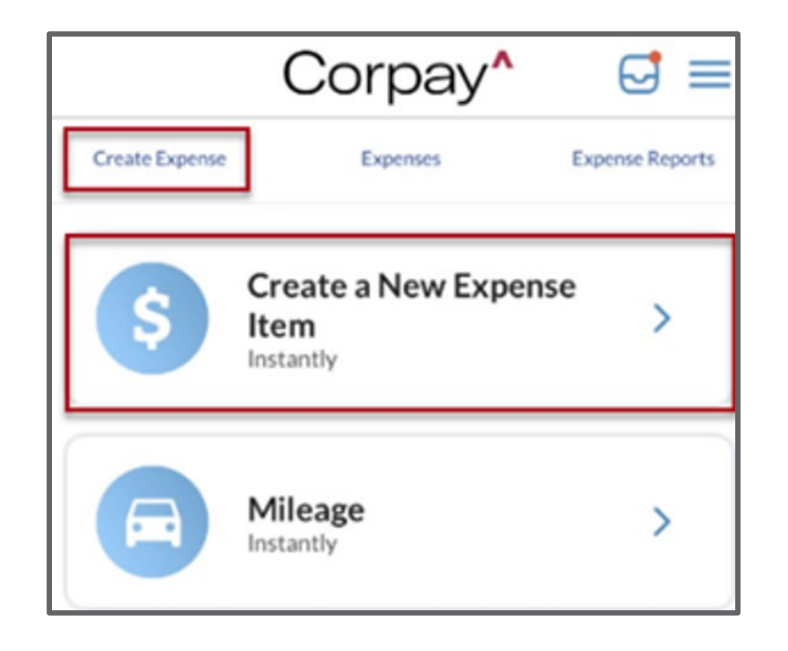

5. On the **Create a New Expense Item** screen, complete all the required fields and upload a receipt as applicable. When done, tap the *Create Expense Item* button.

| <b>Create a New Expense Item</b> |        |
|----------------------------------|--------|
| + Upload Receipt                 |        |
| Policy                           |        |
| Select Policies                  | $\sim$ |
| Merchant*                        |        |
| Date *                           |        |
| Dec-13-2024                      | Ð      |
|                                  |        |
| Select Department                | $\sim$ |
| Location                         |        |
| Select Location                  | $\sim$ |
| SHOW LESS                        |        |
|                                  |        |
| Create Expense Item              |        |

• You will receive a popup message confirming that a new Expense Item has been created.

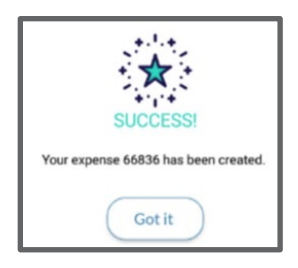

#### IMPORTANT

\*\*Please note that Expense Reports need to be created for Expense Items.

#### Editing an Expense Item

- 1. Log in to the **Corpay Complete** mobile app.
- 2. Tap on the **Expense** icon from the main navigation at the bottom of the screen.
- 3. Tap on the applicable Expense Item and swipe left if you wish to edit or delete the

expense item.

| Create Expense | Expenses                     | Expense Reports | Create Expense | Expenses | Expense Reports |
|----------------|------------------------------|-----------------|----------------|----------|-----------------|
| Q Search       |                              | Filters         | Q Search       |          | Filters         |
|                | \$1.00 🐼 New                 | Hanna           | Hanna          |          | 2               |
| a la r         | 66794 Mar 26, 2024<br>Test 2 |                 | 024<br>        | Edit     | Delete          |

 Alternatively, you may tap the applicable expense item to review and edit from the Expense Detail screen.

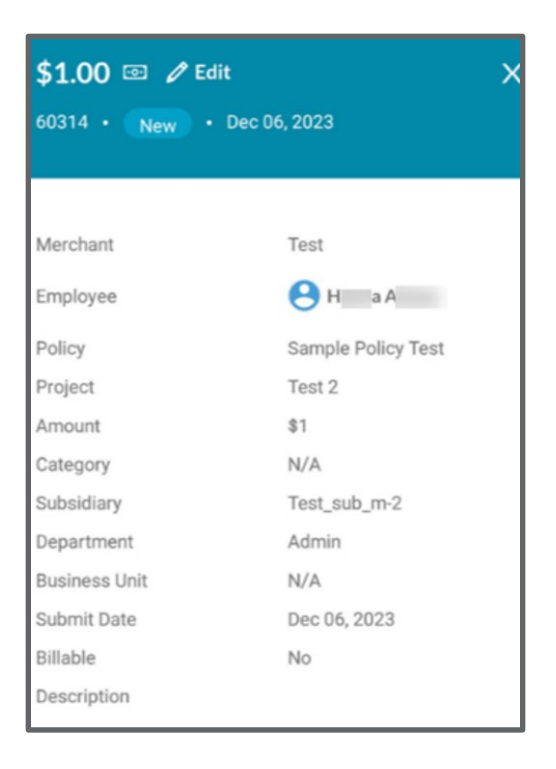

5. Tap on the *Edit* link at the top of the general info section if you wish to edit a *DRAFT* expense. This will bring you to the expense form to make edits.

| \$1.00 📼 🌶 Edit<br>ER-101233 • New | Dec 08, 2023       | × |
|------------------------------------|--------------------|---|
| Employee                           | H A                |   |
| Policy                             | Sample Policy Test |   |
| Subsidiary                         | Test_sub_m-2       |   |
| Est in EUR                         | €0.93              |   |
| Business Unit                      | N/A                |   |
| Location                           | N/A                |   |
| Department                         | Admin              |   |

6. You may click *Submit* to save the expense item or *Save Draft* from the form.

| <b>∢</b> Back Manu | al Expense     |
|--------------------|----------------|
| + Upload Receipt   | ]              |
| Policy •           | -              |
| QA policy123       | ~              |
| Merchant •         |                |
| Test               |                |
| Date               |                |
| Jan-17-2023        | ÷              |
| Category •         |                |
| Dummy              | $\sim$         |
| Currency •         | Total Amount • |
| USD 🗸              | 1              |
| SHO                | W MORE         |
| Save Draft         | Submit         |
|                    |                |

#### IMPORTANT

Only DRAFT expenses may be edited.

#### How to Create an Expense Report

Create a New Expense Report

To create a new Expense Report in the Corpay Complete mobile app,

- 1. Log in to the **Corpay Complete** mobile app.
- 2. Tap on the **Expense** icon from the main navigation at the bottom of the screen.
- 3. Tap on the **t**icon at the bottom of the screen in the **Expenses** tab.

| Create Expense | Expenses           | Expense Reports  |
|----------------|--------------------|------------------|
| Q Search       |                    | Filters          |
|                | \$500.00 💿 New     | Hanna            |
|                | 66834 Mar 28, 2024 | 0                |
|                | Test               | ER-10253 🕒       |
|                | \$1.00 💿 New       | Hanna            |
| •              | 66794 Mar 26, 2024 |                  |
|                | Test 2             | ER-10238 🕒       |
|                | \$2.00 💽 (Pending) | -                |
|                | 66791 Mar 26, 2024 |                  |
| #              | • =                |                  |
| Home Eq        | oenses Cards App   | provals Receipts |

4. Select Create Expense Report.

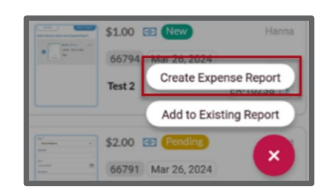

5. Select the applicable Expense Item(s) and tap the **Create Expense Report** button. You will receive a popup message confirming that a draft Expense Report has been created.

| Sel | ect All | 2 Selected                                    | Cancel |
|-----|---------|-----------------------------------------------|--------|
| 0   | 1       | \$5.00 🔄 New<br>66836 Mar 28, 2024<br>Test    | Hanna  |
| 0   | •       | \$5.00 (23) New<br>68336 Mar 28, 2024<br>Test | Hanna  |
|     | C       | reate Expense Report                          |        |

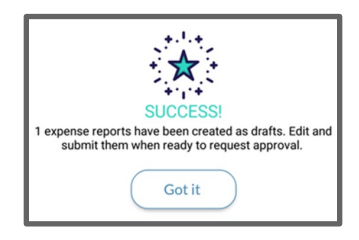

This completes the workflow for creating a New Expense Report and you may proceed to Submit the Expense Report you created. Follow the steps below if the Expense Item is to be added to an already existing Expense Report.

#### Adding Expense Items to an Existing Expense Report

Follow the steps below to add an Expense Item to an already Existing Expense Report.

- 1. Log in to the **Corpay Complete** mobile app.
- 2. Tap on the **Expense** icon from the main navigation at the bottom of the screen.
- 3. Select Add to Existing Report.

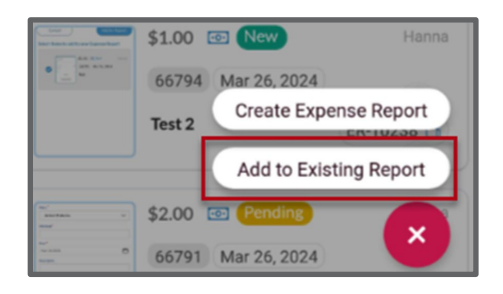

4. Select the Expense Item(s) you want to add from the list and tap Add to Report.

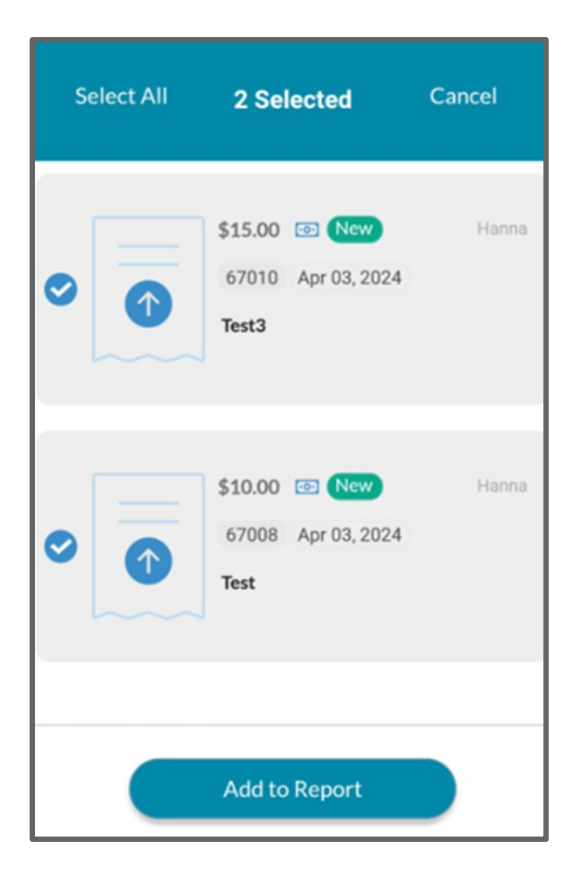

5. Choose the Expense Report to which you want to add the selected Expense Item(s).

| <        | Add to Ex             | tisting Rep  | port            |
|----------|-----------------------|--------------|-----------------|
| Selected | -10651 NEW<br>Mar 28, | 2024<br>tems |                 |
| Number   | Transaction           | Merchant     | Total<br>Amount |
| 18154788 | 03/28/2024            | 123 Hotel    | \$50.00         |
|          | Select Exp            | ense Report  |                 |

 Tapping an Expense Report from the list will expand the selection to show an overview of the Expense Items already linked to that Expense Report. Tap Select Expense Report to add the selected Expense Item(s) to the report.

| 0             | Add to Ex            | tisting Re | port            |
|---------------|----------------------|------------|-----------------|
| • ER-<br>\$15 | 10651 NEW            | 2024       |                 |
| Number        | Transactio<br>n Date | Merchant   | Total<br>Amount |
| 1815462       | 6 03/28/2024         | Test Merc  | . \$15.00       |
| Selected      | Expense I            | tems       |                 |
| Number        | Transaction<br>Date  | Merchant   | Total<br>Amount |
| 18154788      | 03/28/2024           | 123 Hotel  | \$50.00         |
|               | Select Exp           | ense Repo  | rt              |

 A success message will appear showing the successful addition of the expense item to the expense report.

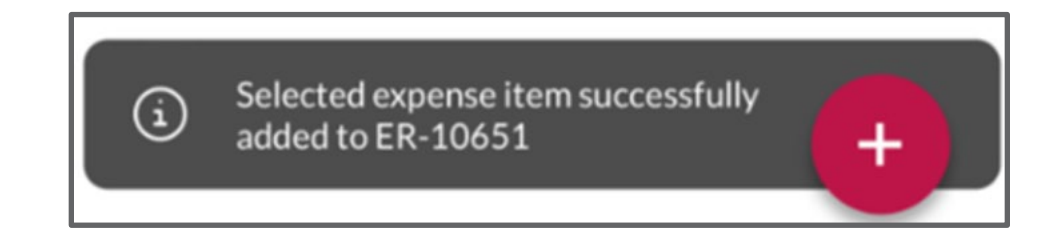

#### IMPORTANT

Please note that the Expense Report to which you added an Expense Item needs to be submitted for approval. Follow the steps below to submit the updated Expense Report for Approval.

#### Submitting Expense Reports

To submit an Expense Report for approval,

- 1. Log in to the **Corpay Complete** mobile app.
- 2. Tap on the **Expense** icon from the main navigation at the bottom of the screen.
- 3. Tap on the draft Expense Report.

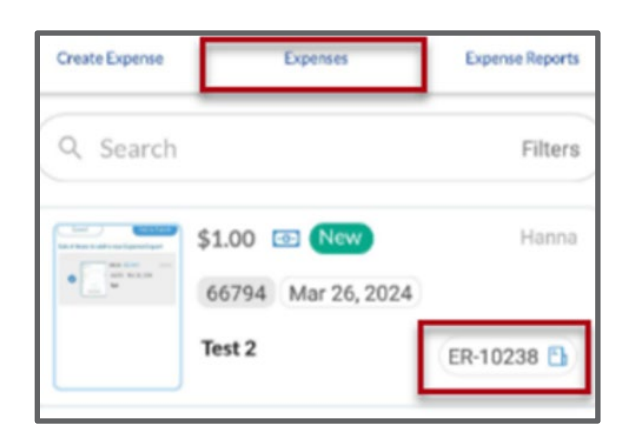

4. From the **Expense Reports** details screen, edit the draft Expense Report as applicable and tap *Submit*.

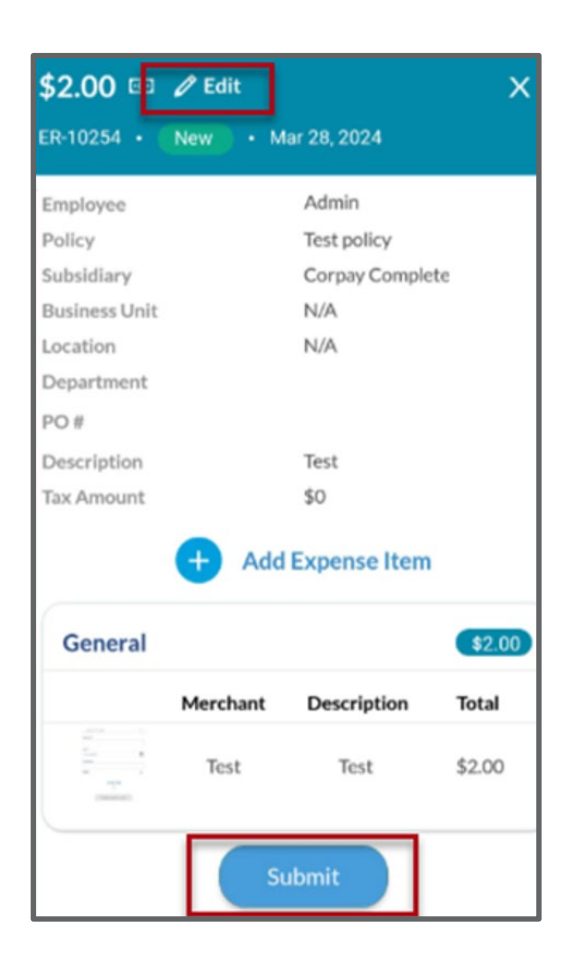

You will receive a success message confirming that the Expense Report was submitted.

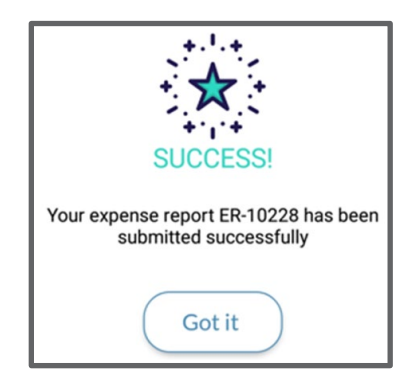

• The Expense Report will show under the *Expense Reports* tab with the status *Pending*.

| Create Expense                      | Expenses Expense Report |
|-------------------------------------|-------------------------|
| Q Search                            | Filter                  |
| \$2.00  Pending ER-10254 Mar 28, 20 | Admin                   |
| \$1.00 💿 (Pending)                  | Admin                   |
| ER-10237 Mar 25, 20                 | 24                      |

#### Splitting Expenses

The Split Expense feature in Corpay Complete helps users to allocate/split expenses between expense categories, departments, locations, business units, or projects.

#### IMPORTANT

Please note that the company setting needs to be turned on for Split Expense features to be active.

Follow the steps below to allocate your expenses when creating a new Expense Item via the

Corpay Complete Mobile App.

- 1. Log in to the **Corpay Complete** mobile app.
- 2. Tap on the **Expense** icon from the main navigation at the bottom of the screen.

3. Select **Create Expense** to create an expense item.

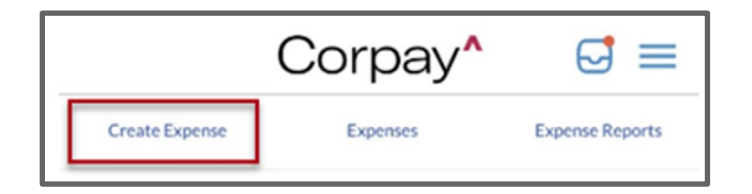

4. From the Create Expense tab, select Create a New Expense Item.

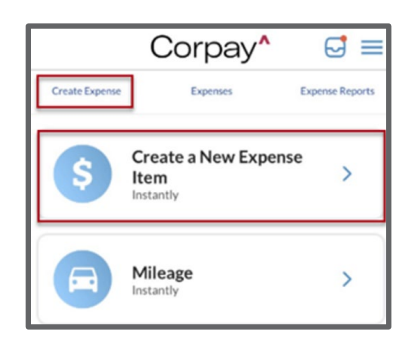

5. On the Create a New Expense Item screen, complete all the required fields and tap the
+Add Split button under the Expense Allocation section.

| <b>く</b> Back | Create a New | v Expense Item |
|---------------|--------------|----------------|
| + Upload      | d Receipt    |                |
| Policy        |              |                |
| Test polic    | ÿ            | $\sim$         |
| Merchant      |              |                |
| Test 2        |              |                |
| Pote          | mara         | Anna and anna  |
|               |              |                |
| Test descr    | iption       |                |
| Billable      |              |                |
| Тах           |              | Tax Amount     |
| Select Ta     | ×            | 0              |
| Expense Alloc | cation       | + Add Split    |

 As applicable, add more allocation items by selecting the + Add Split button. When done, click Save All.

| Split Expense                                        | Х      | Split Expense         |                          | X              |
|------------------------------------------------------|--------|-----------------------|--------------------------|----------------|
| Expense Amount \$100.00                              |        | Expense Amount \$10   | 00.00                    |                |
| Number of Splits Remaining An<br>1 \$50,000 (50,00%) | nount  | Number of Splits<br>3 | Remainin<br>\$0,00 (0,00 | g Amount<br>%) |
| Category                                             |        | 6                     |                          |                |
| General                                              | $\sim$ | ^                     | Split 3                  | Û              |
| Department                                           |        | Category              |                          |                |
| 30-Product                                           | $\sim$ | General               |                          | $\sim$         |
| Location                                             |        | Department            |                          |                |
| Select Location                                      | $\sim$ | 40-HR                 |                          | $\sim$         |
| Project                                              |        | Location              |                          |                |
|                                                      | >      | Select Location       | 1                        | $\sim$         |
|                                                      |        | Project               |                          |                |
| Percent Amount                                       | _      |                       |                          | >              |
| 50 50                                                |        |                       |                          |                |
|                                                      |        | Percent               | Amount                   |                |
| + Add Split                                          |        | 30                    | 30                       |                |
|                                                      |        |                       |                          |                |
| Cancel Save All                                      |        | Cancel                | Save A                   |                |

#### IMPORTANT

You may edit the split expenses by following the steps to edit an expense item.

#### **Resolving Policy Violations**

To resolve violations related to expense items,

- 1. Log in to the **Corpay Complete** mobile app.
- 2. Tap on the **Expense** icon from the main navigation at the bottom of the screen.

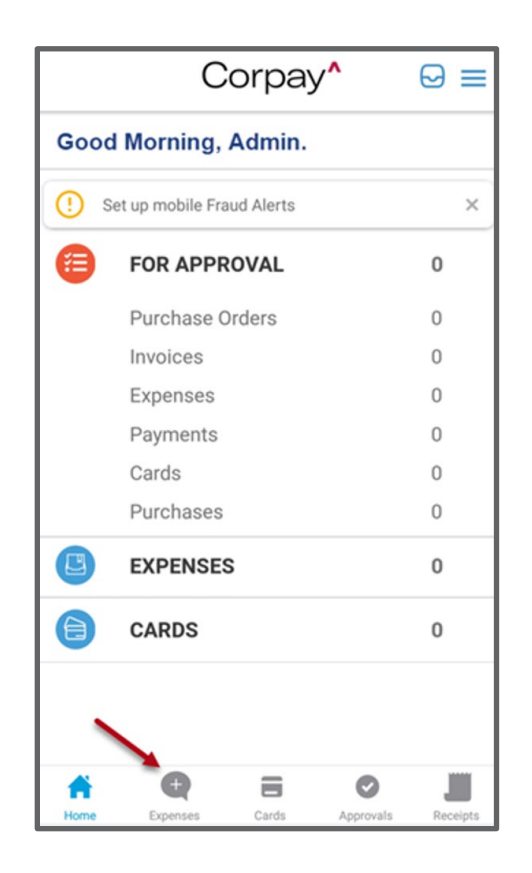

3. Select the **Expenses** tab to view Corpay card-related expense items.

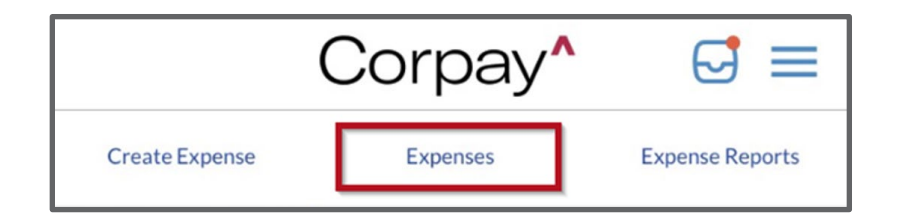

4. From the list of Expense Items, select the Expense Item with violations that you wish to view or edit. (See the *notes below if you prefer to use the* **Search** or **Filter** functions to find a specific Expense Item.)

|                | Corpay^            | ⋳≡              |
|----------------|--------------------|-----------------|
| Create Expense | Expenses           | Expense Reports |
| Q Search       |                    | Filters         |
|                | \$400.00 🖃 New     | Card            |
|                | 65706 Jan 31, 2024 | 0               |
|                | Hotel ABC          |                 |
| -200           | \$350.00 🖃 Pendir  | g Card          |
|                | 65093 Jan 21, 2024 |                 |
|                | Holiday Resorts    | ER-10203 🖪      |

#### IMPORTANT

• Please note that processed card transactions will automatically appear in

the **Expenses** tab under the **Expense** Menu.

• If you wish to search for a specific Expense Item, you may input the Expense Number in the **Search** field (Q Search) and search for the applicable expense item.

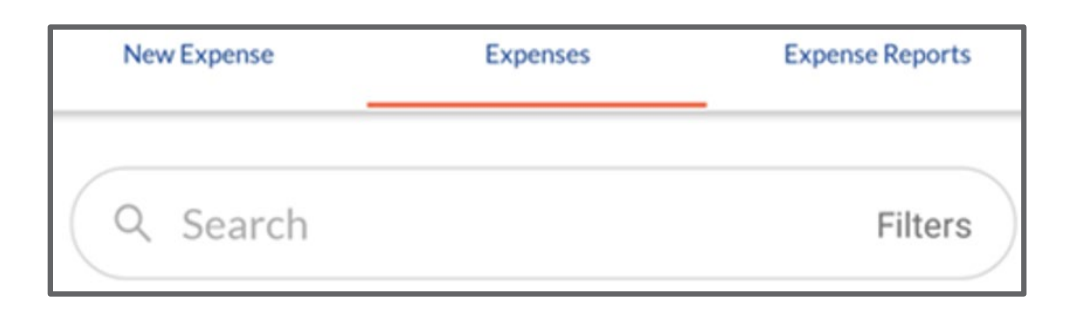

 Selecting the Expense Item brings you to the Expense Details screen with an option to edit the Expense Item. As applicable, resolve any policy violations listed at the bottom of the Expense Details screen.

| Merchant    | Test         |
|-------------|--------------|
| Employee    | Admin        |
| Policy      | Test policy  |
| Amount      | \$5          |
| Category    | General      |
| Submit Date | Mar 28, 2024 |
| PO No.      | N/A          |
| Billable    | No           |
| Description | Test         |
|             |              |

6. On the **Edit Expense Item** screen, complete all the required fields and upload a receipt as needed. When done, tap **Save**.

| < Back      | Edit Ex    | pense Item   |        |
|-------------|------------|--------------|--------|
| + Uplo      | ad Receipt | -            |        |
| Policy      |            |              |        |
| Card poli   | CY.        |              | $\sim$ |
| Merchant    |            |              |        |
| Test Merch  | ant        |              |        |
| Dute *      |            |              |        |
| Mar-28-2024 | 4          |              | Ë      |
| Category    |            |              |        |
| Meals       |            |              | $\sim$ |
| Currency    |            | Total Amount |        |
| USD         | $\sim$     | 15.00        |        |
|             |            |              |        |
|             | SHO        | WMORE        |        |
|             |            | $\heartsuit$ |        |
|             |            | Save         |        |
|             |            |              |        |

• You will receive a popup message confirming that your updates are saved.

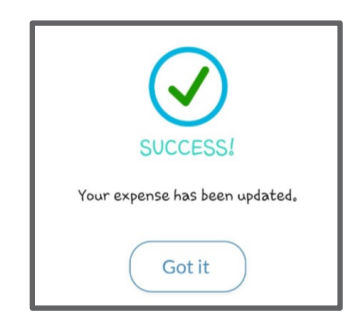

#### Approving Expenses

Corpay Complete users with the expense approver role can approve expenses using the Approvals Module. Follow the steps below to approve employee expenses.

- 1. Log in to the **Corpay Complete** mobile app.
- 2. Tap on the **Approvals** icon from the main navigation at the bottom of the screen.

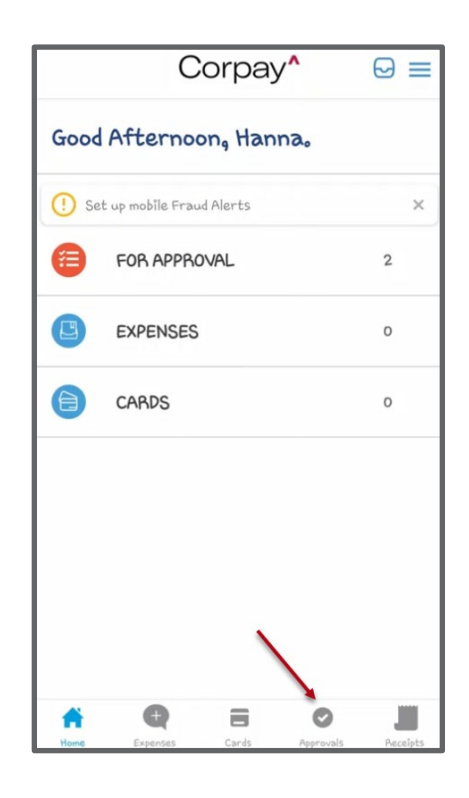

3. Tap on the Expense Report you wish to approve.

|          | С        | Corpay   | ^        |         |
|----------|----------|----------|----------|---------|
| POs      | Invoices | Payments | Expenses | Cards   |
| \$300.00 | Pending  |          | Jorda    | n Admin |
| ER-10521 | Aug 29,  | 2024     |          |         |
| \$300.00 | Pending  |          | Jorda    | n Admin |
| ER-10520 | Aug 29,  | 2024     |          |         |

4. From the **Expense Reports** details screen, select the Expense Report you wish to approve and tap *Next*.

| \$300.00 (Pending) |                                          |                                | х                    |                     |
|--------------------|------------------------------------------|--------------------------------|----------------------|---------------------|
| ER-10              | 521 • DUE                                | Aug 29, 2024                   |                      | 0                   |
| Employ             | vee                                      | Jordan Adn                     | nin                  |                     |
| Period             |                                          | N/A                            |                      |                     |
| Policy             |                                          | Test policy                    |                      |                     |
| Po No.             |                                          |                                |                      |                     |
| Descri             | ption                                    | Approval te                    | sting expen          | ise                 |
| Billable           | e Amount                                 | \$0.00                         |                      |                     |
| Tax An             | nount                                    | \$0.00                         |                      |                     |
| To reform          | eject expense i<br>ejection.<br>Merchant | tems, deselect a               | and provide<br>Total | a reason<br>Receipt |
|                    | Test Vendor                              | Approval<br>Testing<br>Expense | \$300.00             | •                   |
| Approval Workflow  |                                          |                                |                      |                     |
| 09/2               | 0/2024                                   | Hanna Admir                    | n 🕓 Pe               | ending 🖕            |
|                    | E                                        | Next                           |                      |                     |

5. Select *Confirm* to proceed with the approval action.

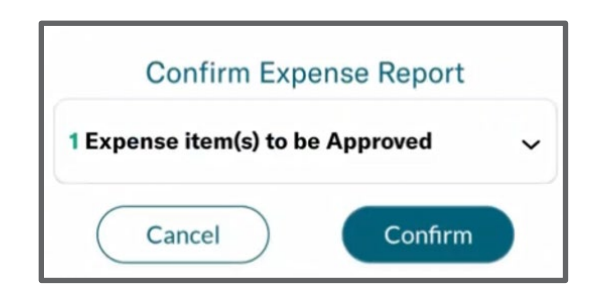

 You will receive a success message indicating that the Expense Item(s) for the selected Expense Report has/have been approved.

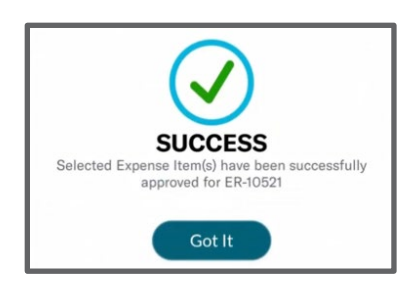

#### IMPORTANT

You will receive a success message confirming that the Expense Report was submitted, and the Expense Report will show under the *Expense Reports* tab with the status *Pending*.

| Evnense | Report | Status | Description |
|---------|--------|--------|-------------|
| Cybense | report | Slalus | Description |

| Expense Report<br>Status | Expense Report Status Description                                                                  |
|--------------------------|----------------------------------------------------------------------------------------------------|
| New                      | The Expense Report is newly created and needs to be reviewed and submitted for approval.           |
| Pending<br>Approval      | The Expense Report is submitted for and awaiting approval.                                         |
| Approved                 | All approvals are completed for the Expense Report, and it is awaiting payment and reconciliation. |
| Rejected                 | The Expense Report has been rejected by the approver. No action is needed.                         |
| Paid                     | The Expense Report has been fully processed, and expense reimbursement is paid to the requestor.   |
| Closed                   | The Expense Report has been fully processed, expense reimbursement is paid and reconciled.         |